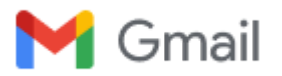

## Congratulations! Welcome to the Pack!

Arkansas State University <international@astate.edu> To: js1684924@gmail.com Wed, Jan 4, 2023 at 9:27 PM

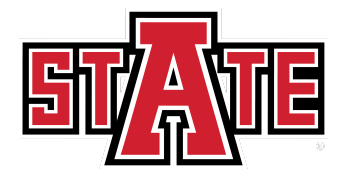

# **International Admissions**

Hi Jaskaran Singh,

Congratulations and welcome! I am pleased to inform you that you are admitted to attend Arkansas State University for the Sociology program in the 2023 Summer. This email serves as your **official** admission letter that you will receive.

You have two options when it comes to shipping your immigration documents (I-20). Please review this page and let us know which shipping method you choose by emailing Mrs. Leah Lewert-Taylor at llewerttaylor@astate.edu. Additionally, if you would like a scanned copy or to follow up when your package was sent out, please contact llewerttaylor@astate.edu. If you are transferring from within the U.S., you must contact your DSO from the previous school you have attended and request your record to be released to A-State (School Code: NOL214F10308000) before Arkansas State University will issue a SEVIS I-20 form to you. Please note that we do not accept completed or terminated records.

To ensure your success as an incoming student to A-State, you will need to attend New Student Orientation. The date, along with other useful pre-arrival information can be found on our Arrival and Orientation Page here.

While A-State does not use SAT or ACT scores for admission of international students, all new international freshmen (if this applies to you) are required to take these tests or an internal, academic placement test given during orientation before registering for classes for placement purposes. If you have already taken SAT or ACT, please request an official score report to be sent using school code 0116 (for ACT) or 6011 (for SAT).

If you were admitted with scanned documents, you must submit the official, academic credentials in properly sealed envelopes upon your arrival, prior to class registration. Please ensure that these documents are the final documents, as in they have a graduation date and final grades on them. Failure to bring official, academic credentials will result in the termination of your immigration record since you will not be permitted to enroll in classes.

If you have any questions for current students, contact our International Ambassadors and watch their video here!

#### How to get your A-State Username / Student Email Address:

- 1. Go to the <u>my.AState</u> portal.
- 2. Click First Time Users, located beneath the login button.

3. Read the A-State Acceptable Use Policy and if you agree, click I Accept and Submit.

4. To get your ID number and PIN, click the link next to that statement.

5. Fill in the following: Passport Number and Date of Birth

6. Go to the login page and enter your ID and PIN to create your Password.

7. Your username is immediately active after doing the above steps. Keep in mind that your A-State email will not be active until you register for classes.

#### How to get your Authentication (Duo):

1. Go to the <u>my.AState</u> portal.

2. On your mobile device, go to your app store and download DUO Mobile.

3. Using your username and password, login to my.AState.

4. You will now be prompted to setup a DUO account (a two-factor security process to help ensure your information stays secure). Follow the on-screen instructions to start setup with Duo mobile and enable push notifications on your mobile device.5. You are now logged in to my.AState.

Please note that you are required to pay a non-refundable tuition deposit before you can enroll. This tuition deposit is \$3,000 and it will be applied to your third semester tuition only. It is not applicable towards mandatory fees, health insurance, room and board, or other incidental costs. This will not be applied towards your first or second semester tuition. If a student chooses to transfer out to another institution or withdraw from A-State before their third semester, any balance in their deposit account will be forfeited and not returned. If the tuition deposit is not made by the program start date, A-State will cancel the admission offer. Please pay this via Flywire.com.

We look forward to working with you, so don't hesitate to contact us if you need help. If you can, please give us feedback on how we did during the admission process here.

### Wolves Up!

## Taron Robinson Director of International Programs

Arkansas State University international@astate.edu

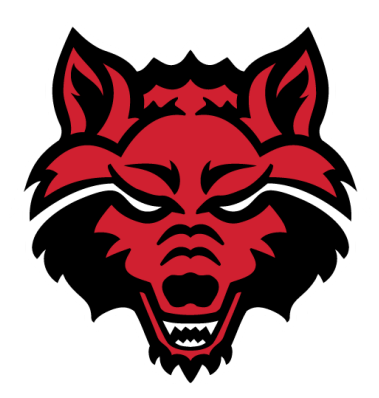

Contact Us:

International Admissions Phone: (870) 972-2329 WhatsApp (Message Only): (870) 530-0347 E-Mail: international@astate.edu